# 配置NGINX代理以便與代理協助解決方案整合

### 目錄

<u>簡介</u> <u>必要條件</u> <u>需求</u> <u>採用元件</u> <u>背景</u> <u>設定</u> <u>部署</u> <u>NGINX安裝詳細資訊</u> <u>配置步驟</u> <u>驗證</u> <u>疑難排解</u> 相關資訊

## 簡介

本文檔介紹如何配置NGINX代理伺服器以與Cisco Agents Assist解決方案整合。

作者:Gurururaj B. T.和思科工程師Ramiro Amaya。

## 必要條件

#### 需求

思科建議您瞭解以下主題:

- 思科整合邊界元件(CUBE)
- •Webex客服中心人工智慧服務(WCCAI)
- NGINX代理
- 安全證書交換

#### 採用元件

本檔案中的資訊是根據以下軟體版本:

- 思科整合邊界元件(CUBE)
- •Webex客服中心人工智慧服務(WCCAI)
- NGINX代理
- •Web插座聯結器(WSConnector)

本文中的資訊是根據特定實驗室環境內的裝置所建立。文中使用到的所有裝置皆從已清除(預設) )的組態來啟動。如果您的網路運作中,請確保您瞭解任何指令可能造成的影響。

## 背景

在Agent Answers部署中,CUBE與作為WCAI服務的一部分部署的WSConnector服務通訊。為了建 立通訊,CUBE需要訪問Internet。有些企業對解決方案元件提供直接Internet訪問受到限制。在此案 例中,思科建議使用支援WebSocket的Proxy。本檔案將說明支援Websocket的NGINX代理的必要 組態。

## 設定

#### 部署

CUBE ----<websocket> - NGINX代理服----器<websocket> - WSconnector

目前,CUBE不支援將TCP連線從CUBE隧道連線到WSConnector的CONNECT方法。思科建議透 過代理進行逐跳連線。通過此部署,NGINX具有從傳入分支上的CUBE到傳出分支上的安全連線以 及另一個指向WSConnector的安全連線

#### NGINX安裝詳細資訊

作業系統詳細資訊:Cent OS centos-release-7-8.2003.0.el7.centos.x86\_64 NGINX版本:nginx/1.19.5

#### 配置步驟

步驟1.安裝NGINX:按照NGINX門戶的安裝步驟操作。請點選此連結:NGINX管理員指南。

步驟2.建立NGINX自簽名證書和金鑰。在NGINX代理伺服器上執行以下命令:

sudo openssl req -x509 -nodes -days 365 -newkey rsa:2048 -keyout /etc/ssl/private/nginx-selfsigned.key -out /etc/ssl/certs/nginx-selfsigned.crt

步驟3.編輯nginx.conf檔案。

worker\_processes 1; error\_log logs/error.log debug;

活動{
worker\_connections 1024;
}
http {
包括mime.types;
default\_type application/octet-stream;
sendfile on;
keepalive\_timeout 65;
伺服器{
偵聽8096 ssl;
server\_name ~.+;
轉發代理使用的dns解析器數量

解析程式<DNS \_Server IP:PORT>; proxy\_read\_timeout 86400s; proxy\_send\_timeout 86400s; client\_body\_timeout 86400s; keepalive timeout 86400s; #用於非CONNECT請求的轉發代理 位置/ { proxy\_pass https://\$http\_host; proxy http version 1.1; proxy\_set\_header升級\$http\_upgrade; proxy\_set\_header Connection \$connection\_upgrade; proxy\_set\_header主機\$host; proxy\_ssl\_certificate <nginx\_selfsigned\_certificate>; proxy\_ssl\_certificate\_key <nginx\_certificate\_key\_path>; proxy ssl trusted certificate <WsConnector CA Certificate>; proxy\_ssl\_protocolsv1.2; } #ssl; ssl\_certificate <nginx\_selfsigned\_certificate\_path>; ssl\_certificate\_key <nginx\_certificate\_key\_path>; ssl\_session\_cache shared:SSL:1m; ssl\_session\_timeout 5m; ssl\_ciphers HIGH:!aNULL:!MD5; ssl prefer server ciphers on; }

}

步驟4.要檢查NGINX代理的狀態,請執行以下命令: systemctl status nginx

### 驗證

以下是可用於驗證NGINX配置的一些命令。

a.檢查NGNIX配置是否正確。 nginx -t b.重新啟動nginx伺服器 systemctl restart nginx c.檢查nginx版本 nginx -V d.為了阻止敵軍 systemctl stop nginx e.啟動nginx systemctl start nginx

### 疑難排解

沒有步驟可對此配置進行故障排除。

### 相關資訊

- <u>NGINX管理員指南</u> 有用的NGINX命令示例
- 如何為NGINX建立自簽名ssl證書
- 技術支援與文件 Cisco Systems